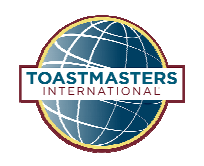

Submitting an Education Award is a two-part process. Both are at Toastmasters.org: (1) Pathways Base Camp and (2) Club Central

## 1. Pathways BaseCamp

Once logged into Toastmasters.org select Pathways.

Click "Go to Base Camp."

Scroll down and select "Log in as Base Camp Manager" on the middle blue tile.

Select the left tile, "Pending Requests."

Pending Requests are listed on the next page. The VPE, secretary or president are

PENDING REQUESTS MEMBER PROGRESS MANAGER TUTORIALS

able to review, verify and approve the request for Level Completion.

## 2.Club Central

Once logged into Toastmasters.org select Leadership Central then Club Central.

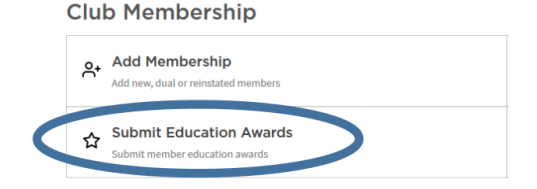

Click "Submit Education Awards" under "Club Membership".

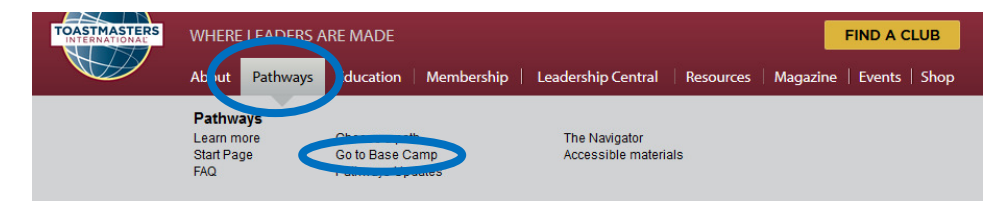

District 40

## I PATHWAYS LEARNING EXPERIENCE

Welcome to Pathways! You'll be challenged and inspired to reach new heights both personally and professionally.

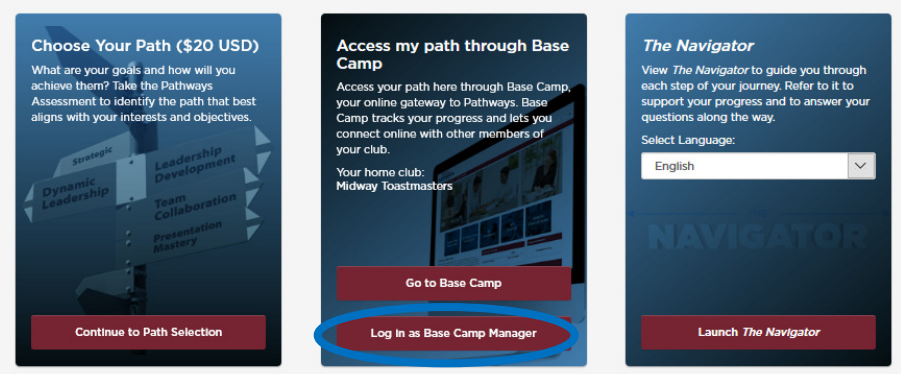

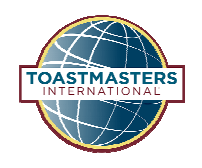

| Select the member from the drop-down list          | SUBMIT EDUCATION AWARDS                                                                                                    |  |  |  |
|----------------------------------------------------|----------------------------------------------------------------------------------------------------|--|--|--|
|                                                    | Select Member                                                                                                    |  |  |  |
|                                                    | (Note: If you are a club officer and are applying for your own award, please<br>have another officer submit your award application.) |  |  |  |
|                                                    | Select Member                                                                                                    |  |  |  |
|                                                    |                                                                                                    |  |  |  |
| Select which educational level has been            |                                                                                                    |  |  |  |
| Select which educational level has been completed. | Select Education Program                                                                                                    |  |  |  |
| Select which educational level has been completed. | Select Education Program Please select the award that the member is applying for:                                                    |  |  |  |

- For a Pathways Level Completion, simply select the path and level completed.
- For a Legacy Award, select the manuals, enter speech titles and dates when projects were completed

| Please select the titles of the two Advanced Communication using the "Project Completion Record" page in the back of | on manuals the applicant<br>f each manual, fill in the t | t completed (manuals may<br>title and date of each spee | not be those comp<br>ch presented. | pleted for previous | awards). Thei |
|----------------------------------------------------------------------------------------------------|----------------------------------------------------------|---------------------------------------------------------|------------------------------------|---------------------|---------------|
| Manual One : *                                                                                                    |                                                          |                                                         |                                    |                     |               |
| Select Manual                                                                                                    | •                                                        |                                                         |                                    |                     |               |
| Project 1 :*                                                                                                    |                                                          | Date*                                                   |                                    |                     |               |
|                                                                                                    |                                                          | MM/DD/YYYY                                              | <b>#</b>                           |                     |               |
| Project 2 :*                                                                                                    |                                                          | Date*                                                   |                                    |                     |               |
|                                                                                                    |                                                          | MM/DD/YYYY                                              | <b>#</b>                           |                     |               |
| Project 3 :*                                                                                                    |                                                          | Date*                                                   |                                    |                     |               |
|                                                                                                    |                                                          | MM/DD/YYYY                                              | <b>#</b>                           |                     |               |

Once complete, click "Review Award Submission". Review the information then press SUBMIT. Allow 24 hours for award to be posted on the member's transcript and club's dashboard (Distinguished Performance Report).